# Rejestracja do grup zajęciowych w CKNJIOiEE UW

#### Wykonaj poniższe kroki:

- 1. Zaloguj się na stronie usosweb.uw.edu.pl
- 2. Przejdź do działu "Dla studentów".
- 3. Po wybraniu z menu pozycji "Rejestracja" zostanie wyświetlona lista wszystkich rejestracji, do których masz dostęp.
- 4. Kliknij na link "Przejdź do rejestracji" lub "pokaż przedmioty/grupy związane z tą rejestracją".
- 5. Zarejestruj się do wybranych grup klikając na ikonkę koszyka 💭. Jeśli oferowanych jest kilka grup zajęciowych, zostaniesz poproszony o wskazanie jednej.

Lista wszystkich rejestracji jest dostępna w "Kalendarzu rejestracji" w dziale Aktualności. Lista rejestracji, w których możesz wziąć udział, jest dostępna w menu "Rejestracja" > "kalendarz" w dziale "Dla studentów".

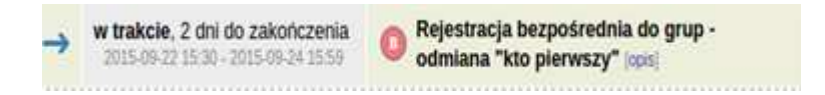

Lista grup objętych rejestracją jest dostępna po kliknięciu na link "pokaż przedmioty związane z tą rejestracją".

## Uprawnienia do wzięcia udziału w rejestracji

Przed rozpoczęciem rejestracji sprawdź czy masz do niej uprawnienia. Wyszarzona ikonka "zakaz wjazdu" w opisie rejestracji w kalendarzu rejestracji oznacza, że ich nie posiadasz.

| <br>      |     |   |   |   |   | - | 1 |
|-----------|-----|---|---|---|---|---|---|
| 1         | IJ. | ß |   | 8 | 1 |   |   |
| <br>- 123 | - ( | 9 | L | - |   |   |   |

## Rejestracja bezpośrednia do grup zajęciowych

Rejestracja bezpośrednia do grup - odmiana "kto pierwszy"

• W momencie kliknięcia na przycisk rejestracji pojawia się informacja o powodzeniu lub niepowodzeniu z powodu braku wolnych miejsc w grupie.

### Zamiana grup, czyli "giełda grup"

Aby zgłosić chęć wymiany grupy kliknij przycisk z zielonymi strzałkami, wskaż grupę docelową oraz wybierz przycisk "zgłoś chęć wymiany".

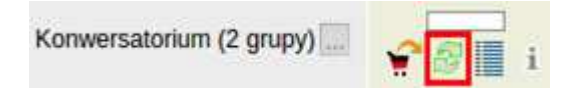

Twoje zgłoszenie zostanie zaakceptowane, jeśli w grupie docelowej są wolne miejsca lub inny student zgłosił chęć wymiany, która Cię interesuje.

Jeśli chcesz wycofać zgłoszenie wymiany kliknij na przycisk "Rezygnuj" przy danej grupie.

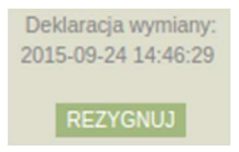

#### Aby sprawdzić czy udało Ci się zapisać na zajęcia wejdź, po zakończeniu rejestracji, w MÓJ USOSWEB -> GRUPY ZAJĘCIOWE i sprawdź czy jesteś zapisany. Jeśli Ci się nie udało - spróbuj zapisać się w następnej turze.

#### Wskazówki

- 1. Odpowiednio wcześniej zapoznaj się z planem zajęć na stronie CKNJOiEE UW (http://cknjoiee.uw.edu.pl/plany-zajec/)
- Sprawdź czy masz uprawnienia do rejestracji. Jeśli nie, to zgłoś ten fakt odpowiednio wcześniej w sekretariacie ds. studenckich (ladamski@uw.edu.pl)
- 3. Podczas rejestracji unikaj niepotrzebnego odświeżania strony za pomocą przycisku F5, ponieważ wówczas przeglądarka nie korzysta z pamięci podręcznej i ładuje wszystkie elementy od nowa. Korzystaj z przycisków "Odśwież" na stronie rejestracji.